# INSTRUCTION MANUAL Sv CONTROLLER

# Sv 36V5, Sv 50V4, Sv 72V10 AC/ DC servo controller

Edition September 2012

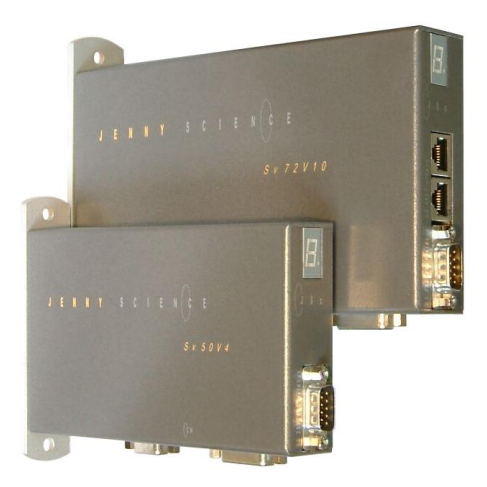

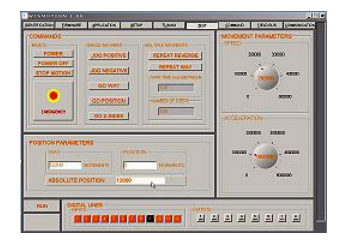

Jenny Science AG Sandblatte 7a CH-6026 Rain

Tel +41 (0) 41 455 44 55 Fax +41 (0) 41 455 44 50

> www.jennyscience.ch info@jennyscience.ch

# General

This instruction manual describes the Sv 36V5, Sv 50V4, Sv 72V10 controller for brushless and brush type DC servo motors. It contains the necessary information about set up, electrical connections, control, bus operation and error handling etc.

The firmware is already installed and the controller is ready for use.

The controller can be put into operation simply and quickly with the intuitive user-software WINMOTION®.

We will gladly answer any questions you may have or supply additional information.

> Alois Jenny Jenny Science AG

# Contents

| 1 Set up with WINMOTION®                     | 4  |
|----------------------------------------------|----|
| 1.1 Power connection, stepper motor          | 4  |
| 1.2 Serial interface RS 232                  | 4  |
| 1.3 Auto connection with WINMOTION®          | 4  |
| 1.4 Set up: nominal current and peak current | 5  |
| 1.5 Executing auto tuning IMT                | 5  |
| 1.6 Starting the motor                       | 5  |
| 2 Electrical connections                     | 6  |
| 2.1 Pin configuration                        | 7  |
| 2.2 Input / output schematic                 | 11 |
| 2.3 Serial interface RS232/RS485             | 12 |
| 2.4 Baud rate RS232                          | 12 |
| 2.5 Baud rate RS485                          | 12 |
| 3 Display operating condition                | 13 |
| 3.1 With Sv 36, 3x LED                       | 13 |
| 3.2 With Sv 50 and Sv 72, 7-Segment          | 13 |

# Contents

| 4 Power data Sv 36V5                      | 14   |
|-------------------------------------------|------|
| 4.1 Block diagram Sv 36V5-AC              | 14   |
| 4.2 Block diagram Sv 36V5-DC              | 14   |
| 5 Power data Sv 50V4                      | 15   |
| 5.1 Block diagram Sv 50V4-AC              | 15   |
| 5.2 Block diagram Sv 50V4-DC              | 15   |
| 6 Power data Sv 72V10                     | 16   |
| 6.1 Block diagram Sv 72V10-AC             | 16   |
| 6.2 Block diagram Sv 72V10-DC             | 16   |
| 7 Installed Software                      | 17   |
| 7.1 Operating system                      | 17   |
| 7.2 Firmware xxxx_yyy.S19                 | 17   |
| 7.3 Application program                   | 17   |
| 8 Programming and controller activation   | 18   |
| 8.1 User-software WINMOTION®              | 18   |
| 8.2 ASCII command set                     | 18   |
| 8.3 Start program from RS232/485          | 19   |
| 8.4 Start program from INPUT              | 19   |
| 8.5 Start program from binary coded INPUT | 19   |
| 9 Bus RS485easy                           | 20   |
| 9.1 Bus adapter RS485easy                 | 20   |
| 9.2 Equipment connection                  | 20   |
| 9.3 Installation RS485easy                | 21   |
| 9.4 Simple functioning of the RS485easy   | 22   |
| 10 Troubleshooting                        | 23   |
| 10.1 Error 7-segment Display              | 23   |
| 10.2 Error codes                          | 23   |
| 10.3 Notes for error 50                   | 24   |
| 10.4 Status queries with command          | 25   |
| 10.5 No communication                     | 25   |
| 10.6 Firmware does not run correctly      | 25   |
| 11 Technical data                         | 26   |
| 11.1 Electronics, Firmware                | 26   |
| 11.2 Dimensions Sv 36V5                   | 26   |
| 11.3 Dimensions SV 50V4                   | 27   |
| 11.4 DIMENSIONS SV (2V10                  | - 27 |

## 1 Set up with WINMOTION®

1.1 Power connection, stepper motor

Connect DC-power supply at the PWR plug, pin 1 is 0V and pin 2 is power voltage i.e. 24V. After switching on, the Sv 50 and Sv 72 controller displays a "0" in the 7-segment display, on the Sv 36 the second LED is active. This shows that the firmware initialisation was successful and the device is ready for operation. Connect the servo motor to the controller plug "MOTOR", and connect the hall and encoder feedback to controller plug "ENCODER HALL".

1.2 Serial interface RS 232

Connection of the St controller to the laptop or PC (9 pole D-SUB cable Rx/Tx crossed)

1.3 Auto connection with WINMOTION®

Start user-software WINMOTION®. Using auto connection the Sv controller will be searched for through the connected COM Port. Afterwards click on MENU. Equipment identification then takes place.

# 1.4 Set up: nominal current and peak current

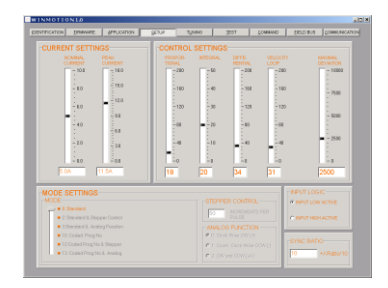

Setup Current Settings In accordance with data sheet servo motor

Nominal current xx A Peak current yy A

1.5 Executing auto tuning IMT

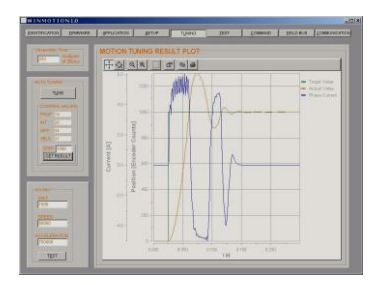

Intelligent Motion Tuning execute by clicking on Tuning. The Control Settings Parameter in Setup are calculated automatically

1.6 Starting the motor

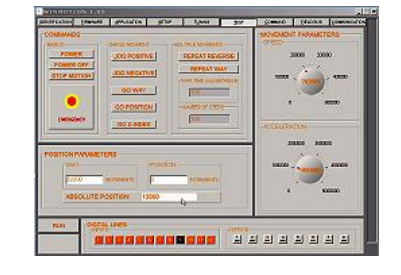

Power Jog positive Stop Motion Way, give a way (distance) Speed (rotary button) Acceleration (rotary button) Repeat Reverse etc.

All commands are also directly capable of running under COMMAND. See also the Command Set in the WINMOTION® instruction manual.

# **2 Electrical connections**

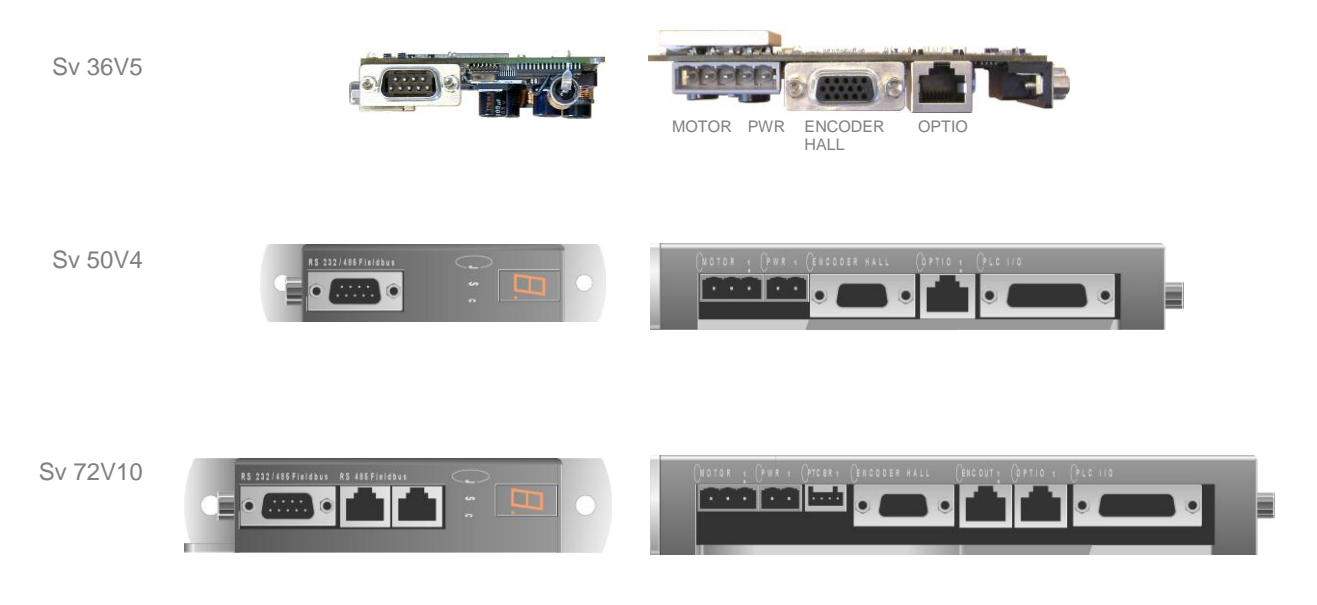

| DESCRIPTION                                                                                  | PLUG                                                  | ТҮРЕ                                                                                 |
|----------------------------------------------------------------------------------------------|-------------------------------------------------------|--------------------------------------------------------------------------------------|
| Serial interface RS232/RS485<br>Bus RS485easy                                                | 9 pole RS232/RS485<br>RS485easy                       | D-SUB normal<br>Adapter for 2x RJ45 available                                        |
| Connection RJ45 for RS485easy<br>Connection RJ45 for RS485easy                               | 8 pole RS 485 Field bus<br>8 pole RS 485 Field bus    | RJ45, only by Sv 72<br>RJ45, only by Sv 72                                           |
| Connection servo motor<br>Power Sv<br>Encoder and hall (with brushless)                      | 3 pole MOTOR<br>2 pole PWR<br>15 pole ENCODER<br>HALL | WAGO Multiconnector, grid 5,0<br>WAGO Multiconnector, grid 5,0<br>D-SUB High Density |
| Encoder Output, return loop, only on Sv 72V10 for Master electronic gear unit or CAM Control | 8 pole ENC OUT                                        | RJ 45, only with Sv 72                                                               |
| Control Input, pulse / dir, analogue input for reference                                     | 8 pole OPTIO                                          | RJ 45                                                                                |
| PLC 12 input / 8 output free for user                                                        | 26 pole PLC I/O                                       | D-SUP High Density                                                                   |
| PLC pick-a-pack with Sv 36V5 Option                                                          |                                                       |                                                                                      |

6

PLC I/O

E@.....@ RS232/485easy

# 2.1 Pin configuration

## MOTOR

# DC-servo motor AC-servo motor

| Motor - | Phase U | Pin 1 |
|---------|---------|-------|
| Motor + | Phase V | Pin 2 |
| NC      | Phase W | Pin 3 |

## **PWR**

| POWER - |          |        | Pin 1 |
|---------|----------|--------|-------|
| POWER + | Sv 36V5  | 12-36V | Pin 2 |
|         | Sv 50V4  | 12–50V |       |
|         | Sv 72V10 | 20–72V |       |

# **ENCODER HALL**

| GND for both, encoder and hall<br>150 mA                                     | GND<br>5V Encoder | Pin 1<br>Pin 2 |
|------------------------------------------------------------------------------|-------------------|----------------|
| Pull up 2.4k to 5V, differential input 26LS32                                | Encoder A         | Pin 3          |
| Middle level: pull up 2,4k to 5V, pull down 2k,<br>differential input 26LS32 | Encoder A*        | Pin 4          |
| Pull up 2,4k to 5V, differential input 26LS32                                | Encoder B         | Pin 5          |
| Middle level: pull up 2,4k to 5V, pull down 2k,<br>differential input 26LS32 | Encoder B*        | Pin 6          |
| Pull up 2,4k to 5V, differential input 26LS32                                | Encoder Z         | Pin 7          |
| Middle level: pull up 2,4k to 5V, pull down 2k,<br>differential input 26LS32 | Encoder Z*        | Pin 8          |
| Pull up 2,4k to 5V, differential input 26LS32                                | HALL 1            | Pin 9          |
| Middle level: pull up 2,4k to 5V, pull down 2k,<br>differential input 26LS32 | HALL 1*           | Pin 10         |
| Pull up 2,4k to 5V, differential input 26LS32                                | HALL 2            | Pin 11         |
| Middle level: pull up 2,4k to 5V, pull down 2k,<br>differential input 26LS32 | HALL 2*           | Pin 12         |
| Pull up 2,4k to 5V, differential input 26LS32                                | HALL 3            | Pin 13         |
| Middle level: pull up 2,4k to 5V, pull down 2k,<br>differential input 26LS32 | HALL 3*           | Pin 14         |
| 150mA                                                                        | 5V Hall           | Pin 15         |
|                                                                              |                   |                |

Note: encoder counter can be read with "> TC" (Tell Counter) command

# JENNY SCIEN()

#### exceptional motion controls

# ENC OUT (Sv 72V10)

| GND internal                   | GND        | Pin 1 |
|--------------------------------|------------|-------|
| 5V if 0 Ohm resistor mounted   | 5V         | Pin 2 |
| Output encoder 1 return looped | Encoder A  | Pin 3 |
| Output encoder 1 return looped | Encoder B  | Pin 4 |
| Output encoder 1 return looped | Encoder B* | Pin 5 |
| Output encoder 1 return looped | Encoder A* | Pin 6 |
| Not connected                  | NC         | Pin 7 |
| Not connected                  | NC         | Pin 8 |

# ΟΡΤΙΟ

# STEPPER CONTROL EMULATION MODE 2 standard

| • | STEPPER CONTROLLER |
|---|--------------------|
|   | PULS<br>CW/CCW     |
|   |                    |

| GND internal<br>Choice of 5V or 10V reference level analogue with<br>resistor (default 10)()   | GND<br>5V or 10V | Pin 1<br>Pin 2 |
|------------------------------------------------------------------------------------------------|------------------|----------------|
| Pull up 2,4k to 5V, differential input 26LS32<br>Pull up 2,4k to 5V, differential input 26LS32 | PULSE            | Pin 3<br>Pin 4 |
| Middle level: pull up 2,4k to 5V, pull down 2k,<br>differential input 26LS32                   | DIRECTION*       | Pin 5          |
| Middle level: pull up 2,4k to 5V, pull down 2k,<br>differential input 26LS32                   | PULSE*           | Pin 6          |
| Analogue input reference, range +/- 10V<br>Analogue input reference, range 0-10V               | +/-10V<br>0-10V  | Pin 7<br>Pin 8 |
|                                                                                                |                  |                |

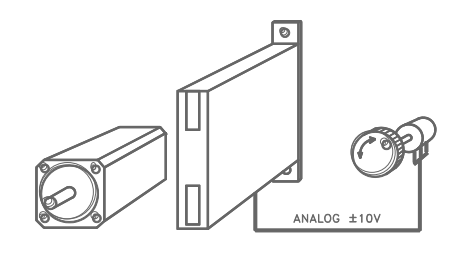

#### ANALOGUE FUNCTION MODE 3 standard

| GND internal<br>Choice of 5V or 10V reference level analogue with<br>resistor (default 10V) | GND<br>5V or 10V | Pin 1<br>Pin 2 |
|---------------------------------------------------------------------------------------------|------------------|----------------|
| Pull up 2,4k to 5V, differential input 26LS32                                               | PULSE            | Pin 3          |
| Pull Up 2,4k auf 5V, differential input 26LS32                                              | DIRECTION        | Pin 4          |
| Middle level: pull up 2,4k to 5V, pull down 2k,<br>differential input 26LS32                | DIRECTION*       | Pin 5          |
| Middle level: pull up 2,4k to 5V, pull down 2k,<br>differential input 26LS32                | PULSE*           | Pin 6          |
| Analogue input reference, range +/- 10V<br>Analogue input reference, range 0-10V            | +/-10V<br>0-10V  | Pin 7<br>Pin 8 |

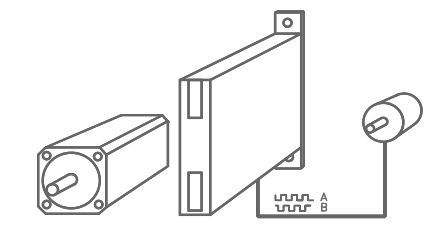

ENCODER 2 electronic gear, CAM Control for Sv 72V10 and Sv 50V4 optional

| GND internal                                     | GND       | Pin 1 |
|--------------------------------------------------|-----------|-------|
| Set to 5V with option ENC 2                      | 5V or 10V | Pin 2 |
| Pull up 2,4k to 5V, differential input 26LS32    | ENC 2 A   | Pin 3 |
| Pull up 2,4k to 5V, differential input 26LS32    | ENC 2 B   | Pin 4 |
| Middle level: pull up 2,4k to 5V, pull down 2k,  | ENC 2 B*  | Pin 5 |
| differential input 26LS32                        |           |       |
| Middle level: pull up 2,4k auf 5V, pull down 2k, | ENC 2 A*  | Pin 6 |
| differential input 26LS32                        |           |       |
| Analogue input reference, range +/- 10V          | +/-10V    | Pin 7 |
| Analogue input reference, range 0-10V            | 0-10V     | Pin 8 |

# PLC I/O

With Sv 50V4 and Sv 72V10 standard With Sv 36V5 as pick-a-pack optional

| Active low, NPN open collect. 50V/500mA, free wheeling diode                                                   | Output 1             | Pin 1                  |
|----------------------------------------------------------------------------------------------------|----------------------|------------------------|
| Active low, NPN open collect. 50V/500mA, free wheeling diode                                                   | Output 2             | Pin 2                  |
| Active low, NPN open collect. 50V/500mA, free wheeling diode                                                   | Output 3             | Pin 3                  |
| Active low, NPN open collect. 50V/500mA, free wheeling diode                                                   | Output 4             | Pin 4                  |
| Active low, NPN open collect. 50V/500mA, free wheeling diode                                                   | Output 5             | Pin 5                  |
| Active low, NPN open collect. 50V/500mA, free wheeling diode                                                   | Output 6             | Pin 6                  |
| Active low 0V/50mA, high 5V/50mA<br>Active low 0V/50mA, high 5V/50mA                                           | Output 7<br>Output 8 | Pin 7<br>Pin 8         |
| Joint of output free wheeling diodes                                                                           | COMMON               | Pin 9                  |
| (for connecting with 247 power supply)                                                                         | GND                  | Pin 10                 |
| 2A                                                                                                    | GND                  | Pin 11                 |
| 250mA                                                                                                    | 5V                   | Pin 12                 |
| 5V pull up or 24V pull down *) Bit 0 binary coded                                                              | Input 9              | Pin 13                 |
| 5V pull up or 24V pull down *) Bit 1 binary coded                                                              | Input 10             | Pin 14                 |
| 5V pull up or 24V pull down *) Bit 2 binary coded                                                              | Input 11<br>Input 12 | PIN 15<br>Pin 16       |
| By MODE <10 Input 9-12 normal, by MODE >=10                                                                    | input iz             |                        |
| input 9-12, binary coded for program numbers 1-15                                                              |                      |                        |
| 5V pull up or 24V pull down                                                                                    | Input 1              | Pin 17                 |
| 5V pull up or 24V pull down                                                                                    | Input 2              | Pin 18                 |
| 5V pull up or 24V pull down                                                                                    | Input 3              | Pin 19<br>Pin 20       |
| 5V pull up of 24V pull down                                                                                    | Input 5              | Pin 20<br>Pin 21       |
| 5V pull up or 24V pull down                                                                                    | Input 6              | Pin 22                 |
| 5V pull up or 24V pull down                                                                                    | Input 7              | Pin 23                 |
| 5V pull up or 24V pull down                                                                                    | Input 8              | Pin 24 (program start) |
| 5V pull up 2.7 k $\Omega$ on 5V internal VCC or 24V pull down 2.7 k $\Omega$ (10 k $\Omega$ for PNP initiators |                      |                        |
| please specify when ordering                                                                                   |                      |                        |
| Input 8 is intended for program start with binary coded                                                        |                      |                        |
| program numbers 1-15 (MODE >= 10)                                                                              |                      |                        |
| 2A<br>250mA                                                                                                    | GND                  | Pin 25<br>Pin 26       |
| 23011A                                                                                                    | 0 1                  |                        |

2 INPUT 1-12 5V pull up

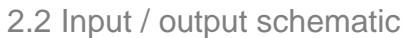

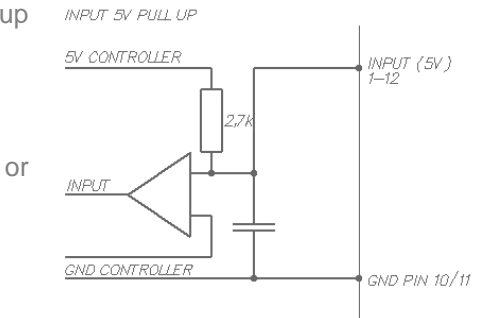

24V pull down

Input configuration 5V or 24V (please specify when ordering)

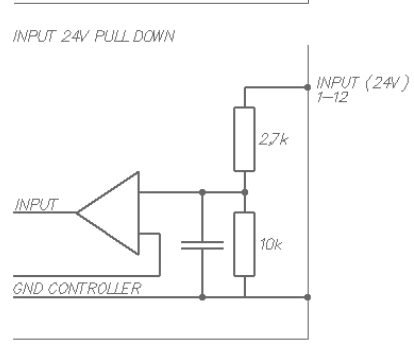

OUTPUT 1-6

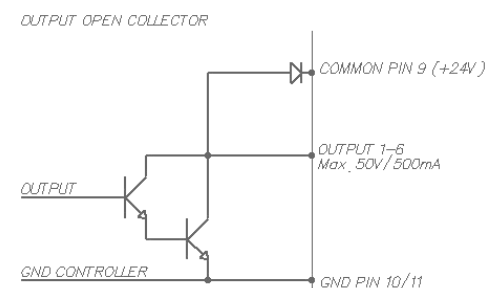

Important: Output 1-6, 50V / 500mA Output 7 and 8, only 5V TTL

Connection example

Controller OUTPUT on 24V PLC Input

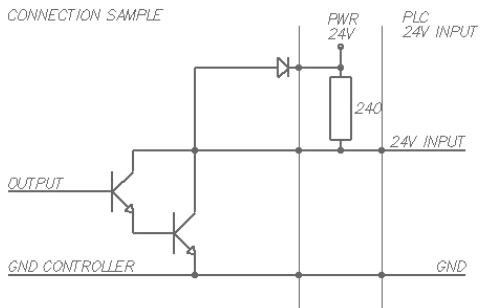

# 2.3 Serial interface RS232/RS485

CONTROLLER 9-Pol D-Sub

2 RX 3 TX 5 GND

## RS 232 / RS 485, 9 POLE D-SUB

PC/LAPTOP 9 Pol D-Sub

TX 3 RX 2 GND 5 RTS 7 CTS 8 DSR 6 DCD 1 DCD 1

DTR 4

| Not connected  | NC    | Pin 1 |
|----------------|-------|-------|
| Receiver Rx    | RS232 | Pin 2 |
| Transmitter Tx | RS232 | Pin 3 |
| Not connected  | NC    | Pin 4 |
| GND            | RS232 | Pin 5 |
| Receiver R     | RS485 | Pin 6 |
| Receiver R*    | RS485 | Pin 7 |
| Transmitter T  | RS485 | Pin 8 |
| Transmitter T  | RS485 | Pin 8 |
| Transmitter T* | RS485 | Pin 9 |

#### 2.4 Baud rate RS232

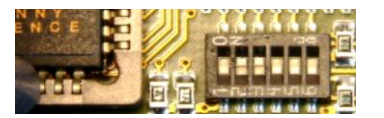

Setting the baud rate RS232 using the 6-bit CONFIG switch S1 (remove the cover from Sv 50 and Sv 72 to find the multi switch) By turning the system off and then back on the new baud rate will be activated.

#### Bit 1 Bit 2 Bit 3 Bit 4 Bit 5 Bit 6

| Х | OFF | OFF | Х | Х | Х |
|---|-----|-----|---|---|---|
| Х | ON  | OFF | Х | Х | Х |
| Х | OFF | ON  | Х | Х | Х |
| Х | ON  | ON  | Х | Х | Х |

# **Baud rate**

| RS232 9600 baud (default) |
|---------------------------|
| RS232 2'400 baud          |
| RS232 4'800 baud          |
| RS232 19'200 baud         |

| Data   | 8 Bit |
|--------|-------|
| Parity | no    |
| Stop   | 1 Bit |

# 2.5 Baud rate RS485

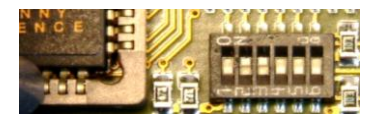

Setting the baud rate RS232 using the 6-bit CONFIG switch S1 (remove the cover from Sv 50 and Sv 72 to find the multi switch) By turning the system off and then back on the new baud rate will be activated.

| Baud ra                                                                  | te                     | Bit 1            | Bit 2            | Bit 3            | Bit 4                  | Bit 5                  | Bit 6            |
|--------------------------------------------------------------------------|------------------------|------------------|------------------|------------------|------------------------|------------------------|------------------|
| RS485 19200 baud (defau<br>RS485 9'600 ba<br>RS485 38'400 ba<br>RS485 fr | ult)<br>ud<br>ud<br>ee | X<br>X<br>X<br>X | X<br>X<br>X<br>X | X<br>X<br>X<br>X | OFF<br>ON<br>OFF<br>ON | OFF<br>OFF<br>ON<br>ON | X<br>X<br>X<br>X |
| Data 8<br>Parity<br>Stop 1                                               | Bit<br>no<br>Bit       |                  |                  |                  |                        |                        |                  |

# **3 Display operating condition**

3.1 With Sv 36, 3x LED

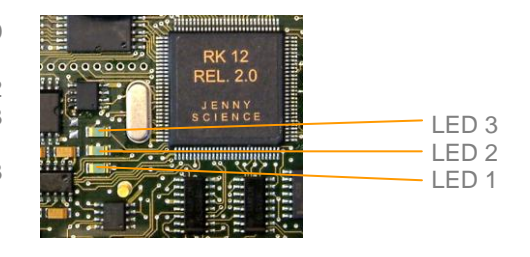

# DescriptionLEDNo Firmware, operating system activeonly LED 1Firmware active, Servo amplifier OFFLED 1,2Servo amplifier ON, closed loopLED 1,2,3system active, ready for motionFirmware active, ready for motionError, see troubleshootingflashing LED 3

# 3.2 With Sv 50 and Sv 72, 7-Segment

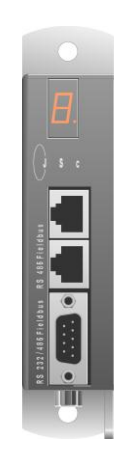

Display

xx blinking

F 0

1

#### Description

No Firmware, operating system active Firmware active, Servo amplifier OFF Servo amplifier ON, closed loop system active, ready for motion Error, see troubleshooting

# JENNY SCIEN(ÇE

#### exceptional motion controls

# 4 Power data Sv 36V5

Voltage Nominal current Nominal current with external heat sink Peak current Temperature sensor Over voltage monitor Ballast circuit Power fuse Logic fuse

> Options I/O pick-a-pack 12 input , 8 output External heat sink

U 12-36VDC In 0-3A In 0-5A Ip 10A T 85° Ov 40V up to 25W 7A idle 1A

# 4.1 Block diagram Sv 36V5-AC

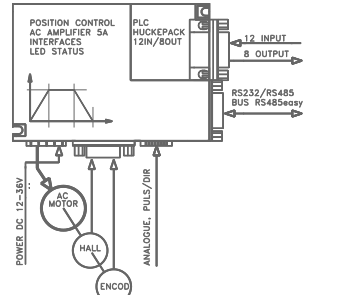

Brushless servo motors with hall sensors and encoder

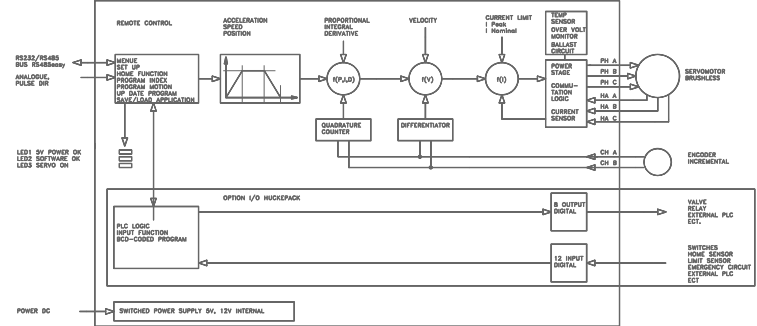

# 4.2 Block diagram Sv 36V5-DC

Brush type servo motors with encoder

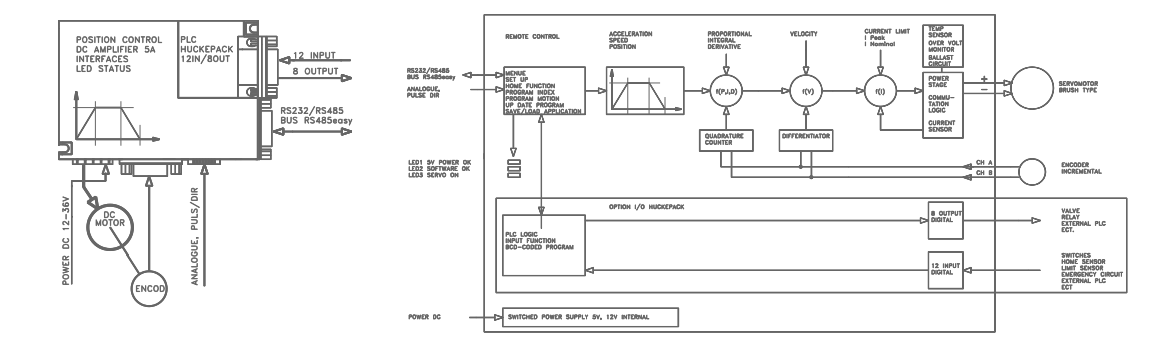

# 5 Power data Sv 50V4

Voltage Nominal current Peak current Temperature sensor Over voltage monitor Ballast circuit Power fuse Logic fuse U 12-50VDC In 0-4A Ip 10A T 85° Ov 58V up to 80W 7A idle 1A

Options Second encoder channel E2

5.1 Block diagram Sv 50V4-AC

Brushless servo motors with hall sensors and encoder

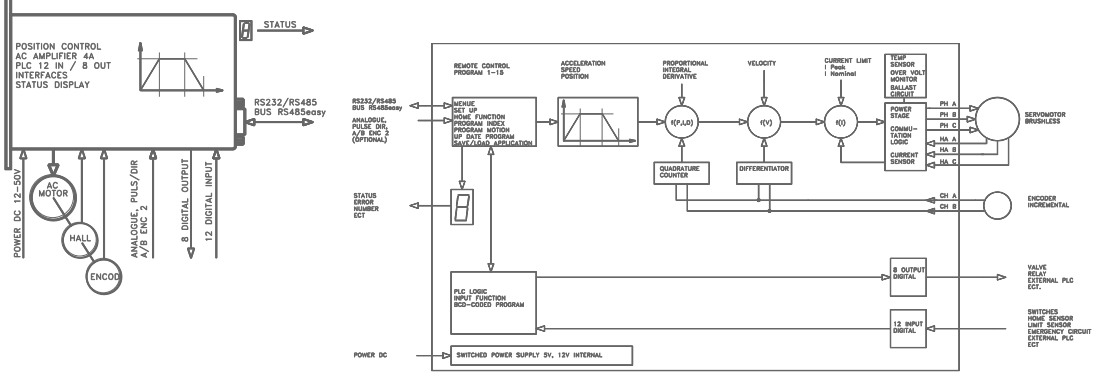

5.2 Block diagram Sv 50V4-DC

Brush type servo motors with encoder

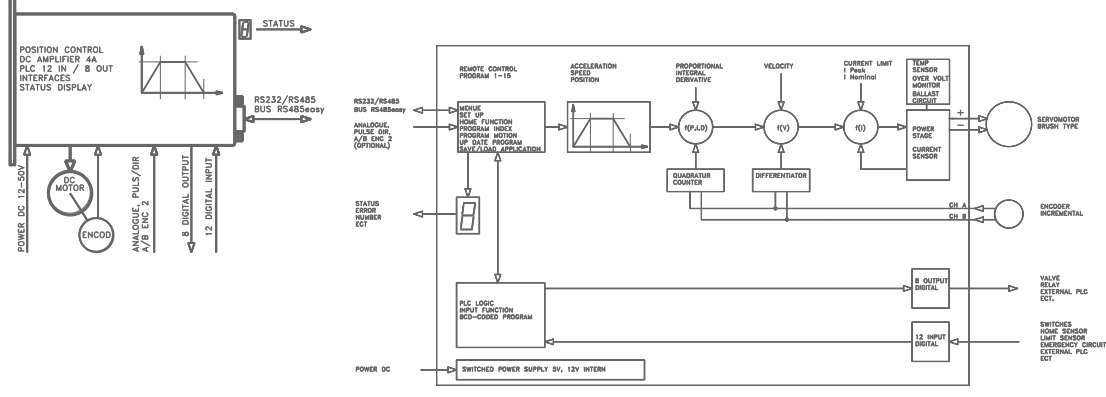

# JENNY SCIEN(ÇE

#### exceptional motion controls

# 6 Power data Sv 72V10

Voltage Nominal current Nominal current with external heat sink Peak current Temperature sensor Over voltage monitor Ballast circuit Power fuse Logic fuse

> Options Second encoder channel E2 External heat sink

U 20-72VDC In 0-8A In 0-10A Ip 18A T 85° Ov 95V up to 300W 10A idle 1A

# 6.1 Block diagram Sv 72V10-AC

Brushless servo motors with hall sensors and encoder

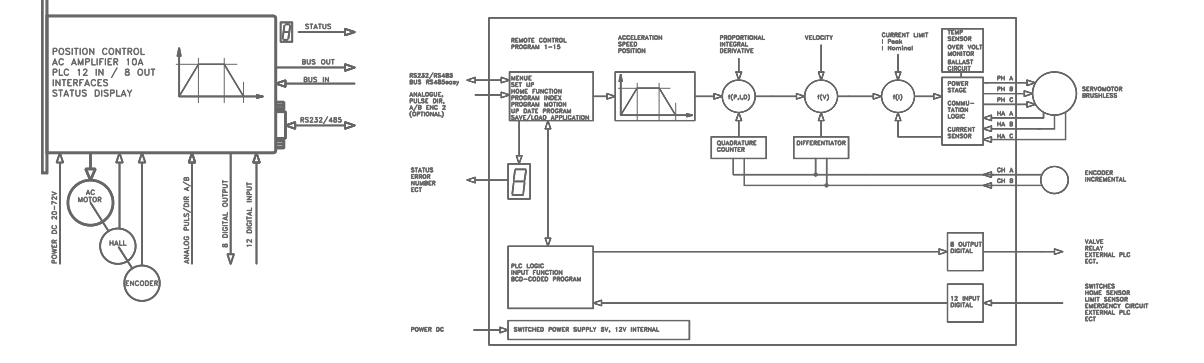

# 6.2 Block diagram Sv 72V10-DC

Brush type servo motors with encoder

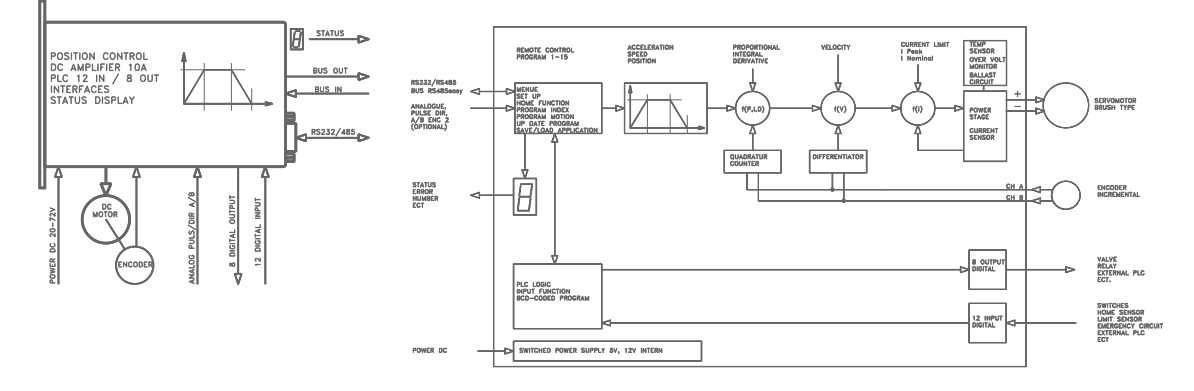

# 7 Installed Software

7.1 Operating system

The operating system remains in the background for the user and is only required for: - Boot firmware - Download functions

# 7.2 Firmware xxxx\_yyy.S19

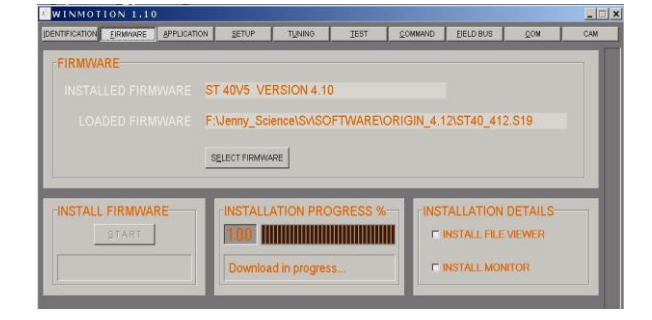

The firmware contains the travel and positioning calculations and provides functional- and programming possibilities.

This firmware is already installed and is delivered with all equipment on CD

When turning on the device this firmware is active automatically

Installation and update with WINMOTION®

| DENTIFICATION                                                                                                    | EIRMAGARE                                                                                                    | APPLIC    | ATION                                                | SETUP                                                                                       | TUNING                                                                                                    | TEBT       | COMMA | ND EELD BUS                                                                                                    | <u>©</u> 0M                                                                                                    | CAM |
|----------------------------------------------------------------------------------------------------|----------------------------------------------------------------------------------------------------|-----------|------------------------------------------------------|---------------------------------------------------------------------------------------------|----------------------------------------------------------------------------------------------------|------------|-------|----------------------------------------------------------------------------------------------------|----------------------------------------------------------------------------------------------------|-----|
| NEW INDEX                                                                                                    | CLEAR I                                                                                                    | IDEX      | NEV                                                  | PROGRAM                                                                                     | CLE                                                                                                    | AR PROGRAM | и     | INPUTFUNCTION                                                                                                    | e e                                                                                                    | -   |
| INJEX1<br>ACCEL<br>SPEED<br>DISTANCE<br>TYPE<br>INJEX2<br>ACCEL<br>SPEED<br>DISTANCE<br>TYPE<br>INJEXS<br>ACCEL<br>SPEED<br>DISTANCE<br>TYPE | [240000<br>[15000<br>-70000<br>Als rs<br>]<br>[600000<br>[150000<br>[0<br>Als rs<br>]<br>[280000<br>[150000<br>[150000<br>[150000<br>[150000<br>[150000 | X · ·     | PRO<br>2EX<br>3WW<br>4EX<br>6EX<br>6EX<br>7EX<br>8EX | SRAM NO<br>ECUTE INDE<br>ECUTE INDE<br>ECUTE INDE<br>ECUTE INDE<br>ECUTE INDE<br>ECUTE INDE | INSTRUC           Hone           X           TOO           X           TOO           X           TOO           X           TOO           X           TOO           X           TOO           X           TOO           X           TOO           X           TOO           X           TOO           X           TOO           X           TOO           X           TOO           X           TOO           X           Y           X           Y           X           Y           X           Y           X           Y           Y | TION       |       | NPUT 1         PG           NPUT 2         PG           NPUT 4         PG           NPUT 4         PG           NPUT 5         PG           NPUT 6         PG           NPUT 6         PG           NPUT 6         PG           NPUT 6         PG           OUTPUT 1         FR           OUTPUT 1         PG           OUTPUT 1         PG           OUTPUT 1         PG           OUTPUT 1         PG           OUTPUT 1         PG           OUTPUT 1         PG           OUTPUT 1         PG           OUTPUT 1         PG           OUTPUT 3         PG           PG         PG           PG         PG           PG         PG           PG         PG           PG         PG           PG         PG           PG         PG           PG         PG           PG         PG           PG         PG           PG         PG           PG         PG           PG         PG           PG         PG | 1         w           2         w           3         w           7         w           6         0           9         0           1000         0           1000         0           1000         0           1000         0           1000         0           1000         0           1000         0           1000         0           1000         0           1000         0           1000         0           1000         0           1000         0           1000         0           1000         0           1000         0           1000         0           1000         0           1000         0           1000         0           1000         0           1000         0           1000         0           1000         0           1000         0           1000         0           1000         0           1000         0 |     |
| RUN -                                                                                                    | UPLOAD                                                                                                    | SV D SV I | TRAN                                                 | SFER STAT                                                                                   | JS.                                                                                                    | LOAD FRO   |       | C:VHund1.bt                                                                                                    |                                                                                                    |     |

# 7.3 Application program

The Application program contains all user-data, functions and programs of the user such as:

SETUP HOME FUNCTION INDEX INPUT FUNCTION OUTPUT FUNCTION PROGRAM MOTIONS

Programming and update with WINMOTION®

# 8 Programming and controller activation

8.1 User-software WINMOTION®

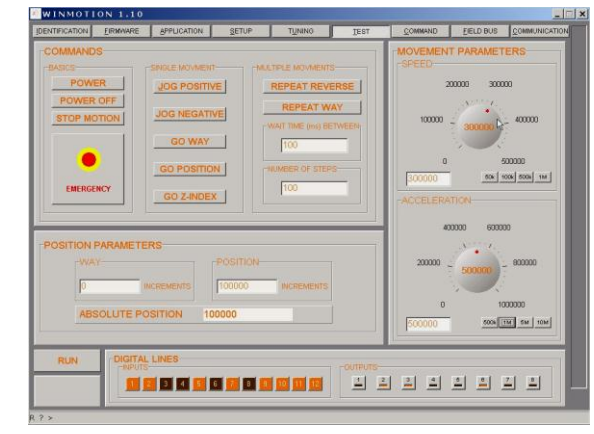

The controller is supplied with the WINMOTION® CD. This intuitive user software is then installed on the PC an communicates via serial COM interface with the controller.

# 8.2 ASCII command set

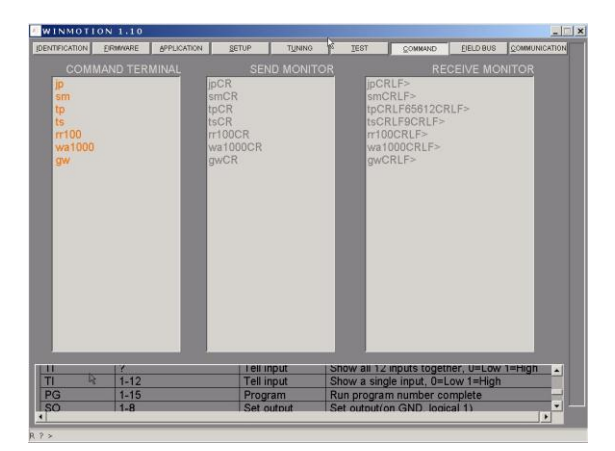

The St controller can be controlled directly by using the ASCII command set. See also the commands in the WINMOTION® instruction manual.

Connect the serial interface RS232 of the Sv controller with the PC/Laptop. After start up send a <CR> (ENTER key), and the Sv controller will respond with the prompt ">". Now the system operates from the command set.

| Command<br>PW<br>SP<br>AC | [Parameter]<br>25-20'000<br>1'000-100'000 | "CR"<br>"CR"<br>"CR" |
|---------------------------|-------------------------------------------|----------------------|
| "CR"                      | "LF"                                      | >                    |
| "CR"                      | "LF"                                      | ?                    |

For more information see WINMOTION® instruction manual, Command Set

Response: command accepted

Response: command not recognized

# JENNY SCIEN(ÇE

#### exceptional motion controls

## 8.3 Start program from RS232/485

Via the serial interface the following pre-programmed operating sequences can be started directly:

| "CR" | [Parameter] | Command<br>HO |
|------|-------------|---------------|
| "CR" | 1-50        | IX            |
| "CR" | 1-15        | PG            |

#### Description

HOME FUNCTION will be executed according to the programmed operating sequence INDEX xx (predefined acceleration, speed and distance) will be executed PROGRAM xx will be completely executed

# 8.4 Start program from INPUT

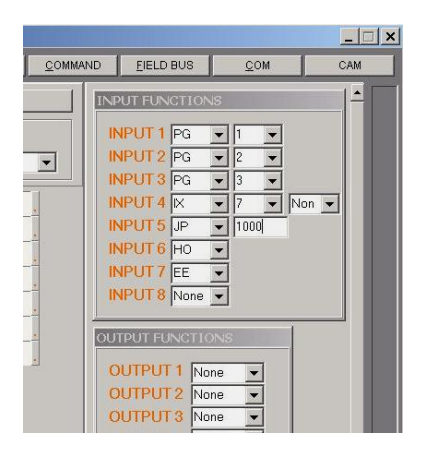

Assign inputs to a function in INPUT FUNCTIONS.

With this simple, efficient instruction the most varied functions can be assigned directly to an input. By operating the appropriate input the assigned function is implemented.

# 8.5 Start program from binary coded INPUT

|                     | 10   | GN  | D   |
|---------------------|------|-----|-----|
|                     | 11   | GN  | D   |
|                     | 12   | VC  | С   |
|                     | 17   | IN  | 1   |
|                     | 18   | IN  | 2   |
|                     | 19   | IN  | 3   |
|                     | 20   | IN  | 4   |
|                     | 21   | IN  | 5   |
| START               | 22   | IN  | 6   |
|                     | 23   | IN  | 7   |
|                     | 24   | IN  | 8   |
| <b>↓ ↓ • ~ ↓ </b>   | 13   | IN  | 9   |
| <b>↓ ↓ • ~ • ↓ </b> | 14   | IN  | 10  |
| ++•~+-              | 15   | IN  | 11  |
|                     | 16   | IN  | 12  |
|                     | CONT | ROL | LER |
| 4×BINARY            | PLC  | 1/0 |     |

Should several programs be called up over the input lines, the MODE in SET-UP VALUES can be set to >=10.

Now the input lines 9 – 12 are evaluated as binary coded program numbers. Input line 8 in this case is acting as the trigger to start each pre-selected program. Program number 0 is not used.

Pre-select program number with binary-switch (No. 1-15).

Start program with start button.

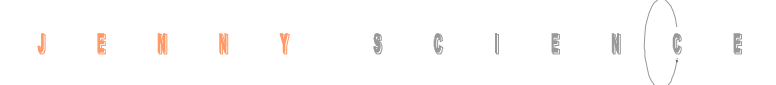

## 9 Bus RS485easy

An "axis manager" (PC or programmable control) can control up to 32 St 40V5 stepper motor controllers (position, handle I/O etc.) with a simple RS485 interface.

# ST ABAGEARTA ST ABAGEARTA ST ABAGEARTA ST ABAGEARTA ST ABAGEARTA ST ABAGEARTA ST ABAGEARTA ST ABAGEARTA

# 9.1 Bus adapter RS485easy

# Option Bus Adapter RS485easy 2 x Modular RJ45

|                    | NC    | Pin 1 |
|--------------------|-------|-------|
|                    | NC    | Pin 2 |
|                    | NC    | Pin 3 |
| <b>Receiver R*</b> | RS485 | Pin 4 |
| Receiver R         | RS485 | Pin 5 |
|                    | NC    | Pin 6 |
| Transmitter T*     | RS485 | Pin 7 |
| Transmitter T      | RS485 | Pin 8 |
|                    |       |       |

Modular RJ45 Ethernet cables shielded Wiring 1:1 Twisted pair 1&2, 3&6, 4&5, 7&8 foil-shielding

These cables are widely available in computer accessory shops in different lengths and moderately priced.

9.2 Equipment connection

The connection can be realized with normal Ethernet network cables. The RS 485easy bus adapter can be plugged into the serial interface D-SUB connector. A 560  $\Omega$  bus termination is already installed in the controller.

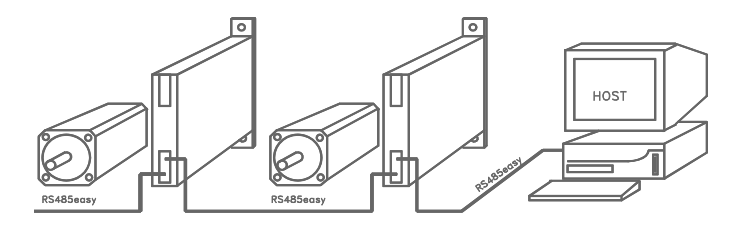

# JENNY SCIEN(ÇE

#### exceptional motion controls

#### 9.3 Installation RS485easy

1. Set the CI (Card Identifier) via RS232 e.g. to 5, test with CI? <CR> (under COMMAND in WINMOTION®)

2. Carry out the connection on RS485 and PC/Laptop, set baud rate to 19'200.

3. As the first command, set "RI" (Required Identifier) to 5, no echo is produced, but the unit "listens in" and recognizes its own address.

4. After an additional <CR> an echo occurs and the connection to the unit CI 5 exists. (If there is no echo: check the connection RS485, check the baud rate, the default should be 19'200 with RS485).

. First, all connected Sv/St controllers in the RS485 easy bus can be automatically searched for with FIELD BUS in WINMOTION®. The model types are showed in the bars.

By clicking in the appropriate bar the St controller can be accessed directly.

#### Field bus with WINMOTION®

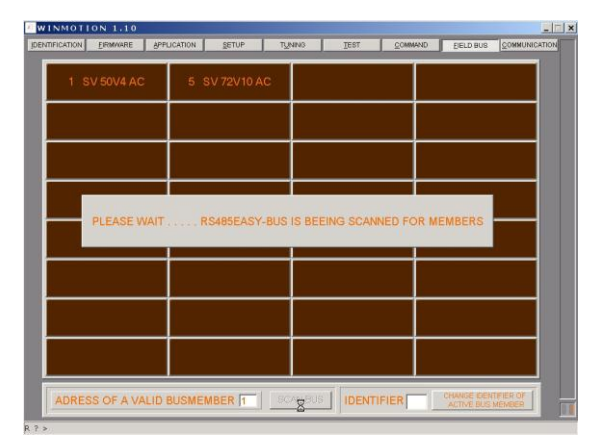

| JENNY SCIEN                                                                                                    |                                                    |
|----------------------------------------------------------------------------------------------------|----------------------------------------------------|
|                                                                                                    | exceptional motion controls                        |
|                                                                                                    | 9.4 Simple functioning of the RS485easy            |
| Every controller has been initialized with an "original"<br>Card Identifier (>CI ##) via RS232.<br>Thus an Identifier number may be assigned only once.<br>The Card Identifier "CI" remains stored in the<br>controller.                                                                                                    | Controller is loaded with Card Identifier CI       |
| The axis manager (PC, PLC etc.) addresses the<br>individual controllers with a Required Identifier (>RI<br>##). The unit which has the Required Identifier<br>corresponding to the Card Identifier becomes active<br>and receives the Bus. The axis manager remains<br>connected to the corresponding controller until a new<br>Required Identifier is recognized.<br>All controllers coupled to the RS485easy bus have<br>their receiver constantly active and "listen in".<br>A maximum of 32 St stepper motor controllers can be<br>connected to the same RS485easy bus system.<br>In the Bus operating mode commands and parameters<br>are identical to the normal RS232 point-to-point<br>connection. | Addressing controller using Required Identifier RI |
| Load Card Identifier<br>>CI## <cr> (Value 1-99)<br/>Request Card Identifier &gt;CI?<br/>Load Required Identifier<br/>&gt;RI## <cr> (Value 1-99)<br/>Request Required Identifier check<br/>&gt;RI?<br/>By means of the RS485easy Bus the Card Identifier<br/>"CI" can be changed afterwards, provided the actual CI<br/>is known.</cr></cr>                                                                                                    | Device identification commands                     |
| <ul> <li>Via the RS485easy it is possible to send commands to all connected controllers simultaneously. In this case the Required Identifier must be set to zero ("RI = 0").</li> <li>I.e. the simultaneous initializing of a system can be started using the command "&gt;HO".</li> <li>After Power ON, the device memory for the Required Identifier is set to the value 0.</li> <li>Note: Only the device with CI = 1 (Card Identifier on 1) will send an echo to the axis manager in the simultaneous mode. If no controller has the value 1, no echo will be received.</li> </ul>                                                                                                    | Simultaneous operation with RS485 easy             |

# **10 Troubleshooting**

10.1 Error 7-segment Display

Error messages for the Sv 50 and Sv 72 are shown on the 7-segment display as a 2-digit flashing number. It is distinguished between "wait for external condition" (WH, Wait High/ WL, Wait Low) and "trouble in the controller". With error codes below 50 the program can be continued, above this it will be stopped.

Notes:

Error messages with the Sv 36V5 controller are shown by a flashing LED 3. An error number is not directly evident. This can determinated by "TE" (Tell Error) command.

# 10.2 Error codes

| Error codes | Description                     | Notes                                                                                                    |
|-------------|---------------------------------|----------------------------------------------------------------------------------------------------|
| 01 to 12    | Waiting for input (low or high) | Continues if status has been reached or restarts new if HO, SM or PQ, PW                                                                                                    |
| 50          | Position deviation is too large | This means that the difference between the internal calculated position and the momentary motor position (encoder) is larger than the value defined as DP (deviation position) in Setup. |
| 60          | Over temperature power stages   | Above 85° detected by separate temperature sensor on power stage. Power stage will be switched off.                                                                                      |
| 61          | Over voltage, DC power supply   | Power supply voltage too high or retarding energy from servo motor too high                                                                                                    |
| 62          | Ballast circuit too long active | The ballast circuit is still more than 5 sec continuously active: Retarding energy too high or the power supply voltage is too high, the power stage will be switched off.               |

| JENNY SG                                                                                                    |                                                                                          |                                                                                |
|----------------------------------------------------------------------------------------------------|------------------------------------------------------------------------------------------|--------------------------------------------------------------------------------|
|                                                                                                    |                                                                                          | exceptional motion controls                                                    |
| There can be different reason<br>(position deviation is too large). Please                                                                                                    | s for the error 50<br>check following<br>points:                                         | 10.3 Notes for error 50                                                        |
| In WINMOTION® with IDENTIFICATIOn terminal program with the command T                                                                                                    | DN or TEST. In a<br>PC (Tell Position<br>Continues)                                      | Test encoder counter                                                           |
| Turn the motor shaft clockwise (view from the front<br>side of shaft), the encoder counter must count upward.<br>Turn the motor shaft counter clockwise, the encoder<br>counter must count downward. If there is a problem,<br>please check the encoder, encoder supply and<br>connection. |                                                                                          |                                                                                |
| I NOM<br>I PEAK<br>PROPORTIONAL<br>INTEGRAL<br>DERIVATIVE<br>VELOCITY<br>INC PER PULSE<br>DEVIATE POS                                                                                                    | high enough?<br>high enough?<br>ca 5-20<br>0-5<br>ca 10-50<br>ca 10-50<br>0<br>min. 1000 | Test the parameter in the Setup                                                |
| With TEST in WINMOTION® or<br>with following commands<br>> SP 10'000<br>> AC 100'000<br>> PW<br>> JP                                                                                                    |                                                                                          | Test if the system runs when speed reduced                                     |
| Is there enough voltage and enough current?                                                                                                    |                                                                                          | Test the power supply equipment                                                |
| Unfortunately, there is no standardisation for these<br>connections, we test in each case the motor and<br>indicate the correct connection.<br>By presumption of this error, please give us the motor<br>type, then we can offer you support.                                              |                                                                                          | With brushless motors test the hall and motor phase signals (wire and colours) |
| Change the two motor wires in case of                                                                                                    | wrong direction.                                                                         | With brush type motors test the correct motor connection                       |

# 10.4 Status queries with command

| Command  | Description              | Remarks                                                                             |
|----------|--------------------------|-------------------------------------------------------------------------------------|
| TS       | Tell Status              | Status: 0 = Power OFF, 1 = Power On, 2 = In travel,<br>3 = Progr. active, 9 = Error |
| TE<br>TI | Tell Error<br>Tell Input | Error numbers 01-99<br>Condition Input, all 12 inputs                               |

# 10.5 No communication

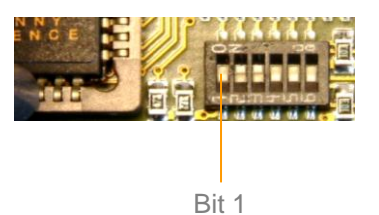

Situation: serial interface connection and settings correct.

The controller does not respond to "ENTER" on terminal (no prompt ">") and communication is not possible. In this case a Forced-Start within the operating system level can be of help.

Remove controller cover, CONFIG switch Bit 1 to ON. Switch off St controller and switch on again. "F" must now appear in the display. If no "F" indicated, send device for repair.

After "F" with the command OS ">COLD" initialize the memory again, old Firmware and application are replaced.

Now load new FIRMWARE and then a new application with WINMOTION®. Finally set the CONFIG switch, bit 1, back to OFF.

## 10.6 Firmware does not run correctly

On the firmware level and using the command ">OPSYS" the operating system level can be reached. Afterwards use the command ">COLD" to

initialize the complete memory (delete). Load a new FIRMWARE and the desired APPLICATION using WINMOTION®.

# 11 Technical data

22

# 11.1 Electronics, Firmware

#### Description Data

Status display 12, 5V pull up or 24V pull down Inputs 8, 6x500 mA, 50V and 2xTTL Outputs Interfaces Bus RS485easv RS485easy field bus integrated Program up-date Application and parameter store / load Program memory 256kx8 ,16-bit access Application-programs 15 x 50 lines Index (predefined travel motion) 50 x acceleration, speed, way Home Function (seek predefined zero point) I/O pre-selected application programs in MODE >=10 15.

7-segment display, 3 LEDs on Sv 36V5 RS232/ RS485, master encoder, analogue via serial interface, WINMOTION® via serial interface, WINMOTION® yes, flexible, incl. Coarse zero sensor

select program with 4 binary coded digital inputs start via input 8

# 11.2 Dimensions Sv 36V5

Supply voltage DC Weight Sv 36V5

12-36V 110g

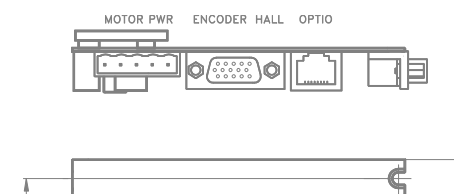

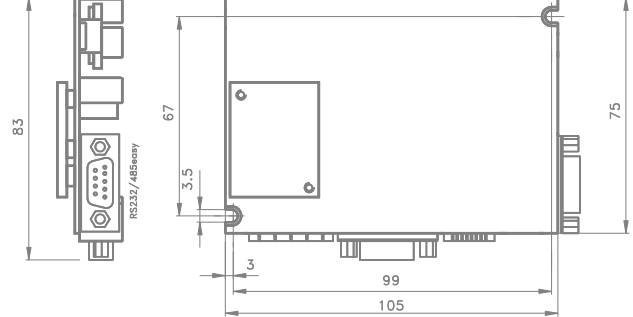

11.3 Dimensions Sv 50V4

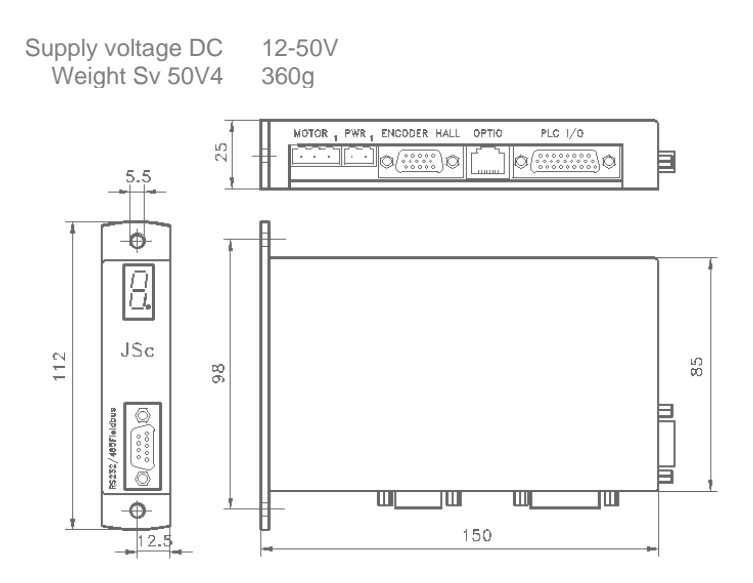

11.4 Dimensions Sv 72V10

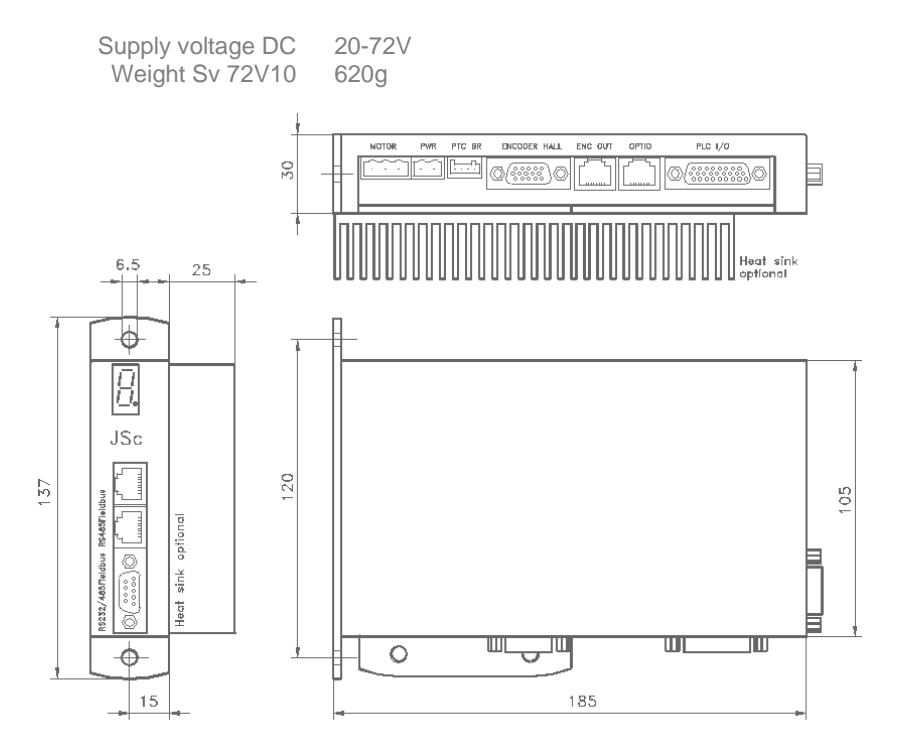

#### **Notes**

This instruction manual contains copyright protected information. All rights are reserved. This document may not be in its entirety or partially copied, duplicated or translated without the prior consent of Jenny Science AG.

Jenny Science AG grants no guarantee on, or will be held responsible for, any incidents resulting from false information.

Information in this instruction manual is subject to change.

Jenny Science AG Sandblatte 7a CH-6026 Rain

Tel +41 (0) 41 455 44 55 Fax +41 (0) 41 455 44 50

> www.jennyscience.ch info@jennyscience.ch

© Copyright Jenny Science AG 2012